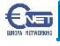

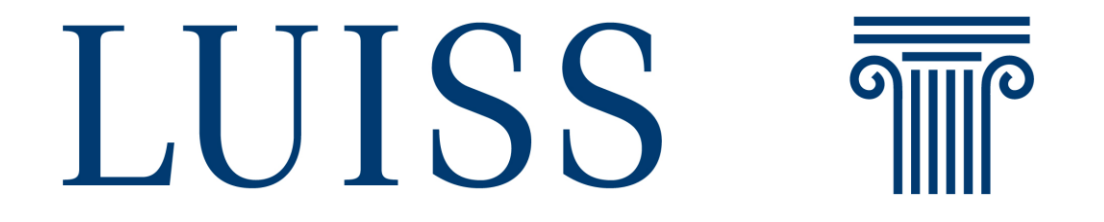

Sessione Esami 2019/2020 Guida per gli studenti

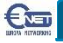

# Introduzione

Gli esami verranno erogati attraverso le piattaforme Webex Meetings e Webex Teams. Di seguito illustriamo i passi che dovranno essere svolti dagli studenti:

- Esami Scritti
  - Accesso agli esami
  - Utilizzo della piattaforma per eseguire esami scritti
- Esami di Laboratorio
  - Accesso agli esami
  - Utilizzo della piattaforma per accedere ai PC di laboratorio

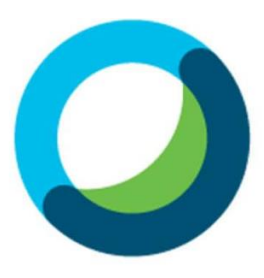

Webex Meetings

#### Esami Orali

- Accesso e/o download dell'applicazione
- Ricezione chiamata del docente

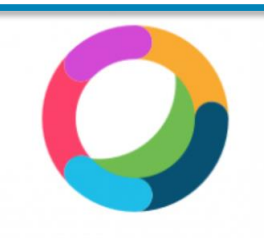

Webex Teams

### Esame Scritto e Esame di Laboratorio

#### Invitation to training session: EXAM TLC

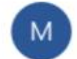

messenger@webex.com <messenger@webex.com> 16:39

A: bello@europanetworking.net

Hello gjergji bello,

Bledar Berisha invites you to participate as an attendee in the following online training session:

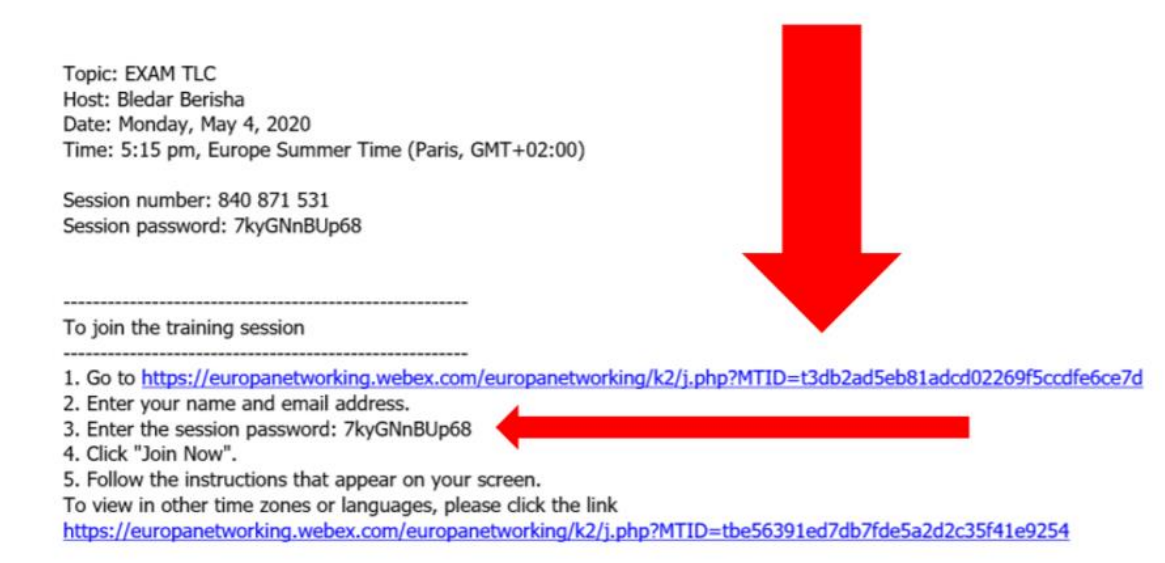

Il candidato riceverà sulla posta elettronica di Ateneo una email con il link per raggiungere la sessione di esame e la relativa password

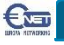

- Join by browser NEW!

G

English : Paris Time

#### Session Information: EXAM TLC

(none)

Course material:

| Session status:   | Started                                                                                      | Join Session Now         | •                            |
|-------------------|----------------------------------------------------------------------------------------------|--------------------------|------------------------------|
| Session date:     | Monday, May 4, 2020                                                                          | To join this training se | ession provide the following |
| Starting time:    | 5:15 pm, Europe Summer Time (Paris, GMT+02:00)                                               | information.             | solon, provide the following |
| Duration:         | 1 hour                                                                                       |                          |                              |
| Presenters:       | Bledar Berisha                                                                               | Your name:               | Gjergji Bello                |
| Description:      | RETI E NETWORK                                                                               | Email address:           | bello@europanetworking.ne    |
| Agenda:           | EXAM TLC PRIMO ANNO                                                                          | Session password:        |                              |
| Session number:   | 840 871 531                                                                                  |                          |                              |
| Password:         | Please obtain your session password from your host.                                          |                          | Join Now                     |
| Audio conference: |                                                                                              |                          |                              |
|                   | United Kingdom Toll:+44-20-3478-5289                                                         |                          | - Join by browser NEW        |
|                   | Having trouble dialing in? Try these backup numbers:<br>United Kingdom Toll:+44-20-3478-5289 | If you are the host, st  | art your session.            |
|                   | Show all global call-in numbers                                                              |                          |                              |
|                   | Access code: 840 871 531                                                                     |                          |                              |
| Host's name:      | Bledar Berisha                                                                               |                          |                              |
| Host's email:     | berisha@europanetworking.net                                                                 |                          |                              |

Se il docente ha generato una password per poter entrare nella sessione lo studente dovrà inserirla dove indicato, insieme ai propri dati (qualora non siano stati inseriti in automatico dal sistema)

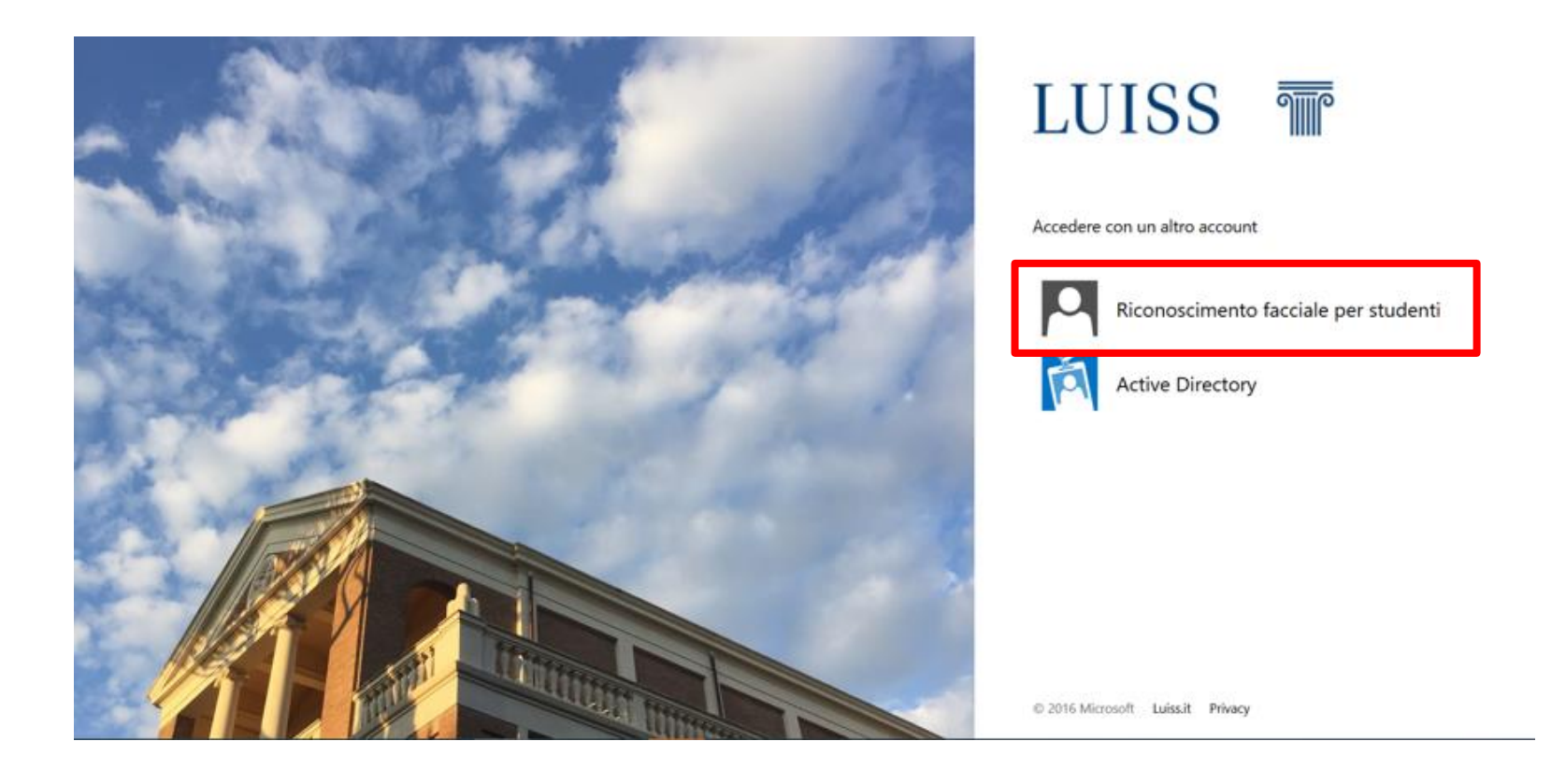

Lo studente sarà reindirizzato alla pagina di autenticazione dell'università in cui dovrà selezionare l'opzione **Riconoscimento facciale per studenti** e seguire le successive istruzioni.

Tramite la app Keyless, lo studente riceverà una notifica push sul proprio smartphone con l'invito ad effettuare il riconoscimento facciale

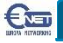

| Quick Start Session | n Info           |                            |                                        |               | Record |
|---------------------|------------------|----------------------------|----------------------------------------|---------------|--------|
| Topic: EXAM T       | LC               |                            |                                        |               |        |
|                     |                  | •                          | Audio Conference                       | -             | ×      |
|                     | L.               | <ul> <li>Use yo</li> </ul> | ur phone or computer to join this audi | o conference. |        |
|                     | Audio Conference | Use Phone                  |                                        |               |        |
| ξ.                  | Audio Conference | ∽ Use Comp                 | uter for Audio 🔘                       |               |        |
|                     | :                | Sha                        | Call Using Computer                    |               |        |

All'ingresso in una sessione di esame scritto o di laboratorio il programma richiede di selezionare la modalità di ingresso audio.

#### Per connettersi basta selezionare il pulsante verde.

Qualora non comparisse in automatico è sufficiente selezionare la voce audio nel menu in grigio

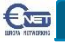

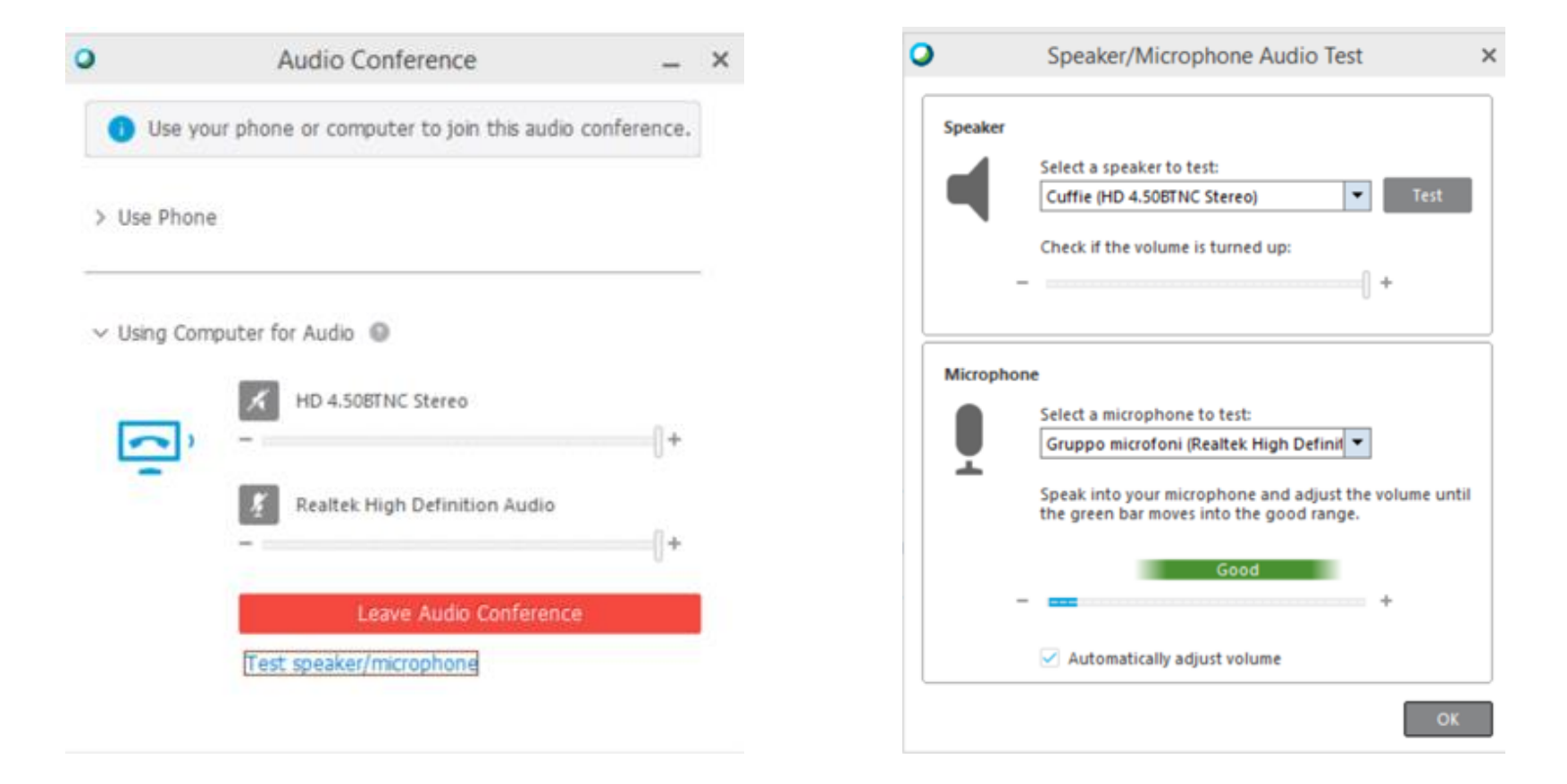

Utilizzando il pulsante test speaker/microphone è possibile aprire la schermata per testare l'audio e il microfono o selezionare un diverso dispositivo audio

Sulla destra si visualizza l'elenco dei partecipanti.

In corrispondenza del proprio nome è presente il simbolo della videocamera per attivare **obbligatoriamente** il proprio video.

Allo stesso modo con il pulsante con il simbolo del microfono è possibile attivare o disattivare il proprio audio in uscita.

Nota. Sia negli esami scritti che negli esami di laboratorio, la videocamera dovrà rimanere attiva per tutta la durata dell'esame a scopo di monitoraggio

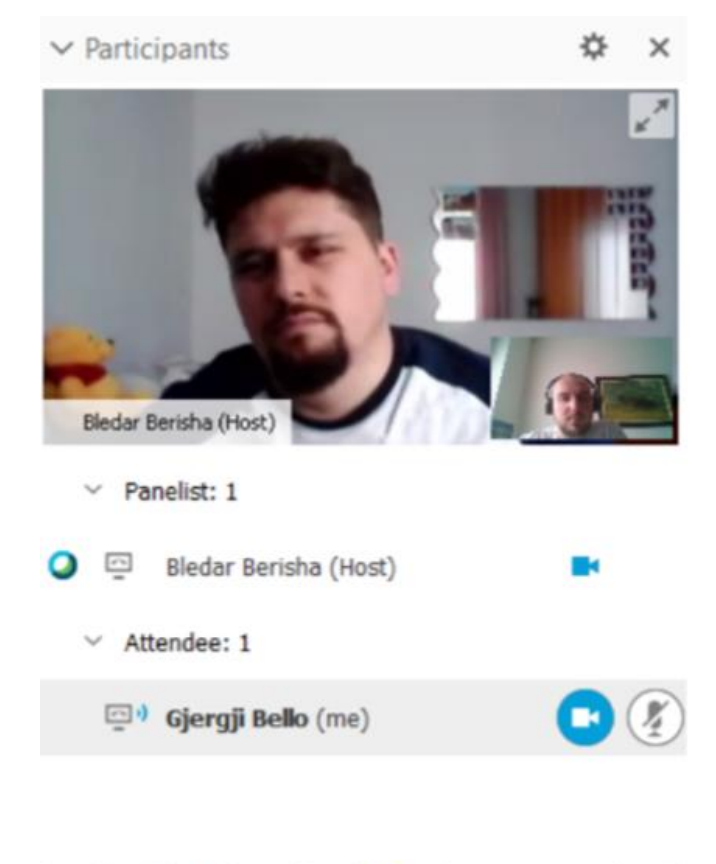

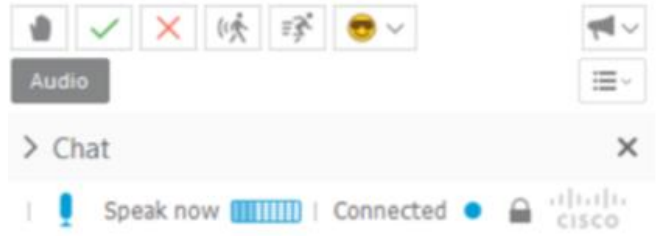

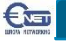

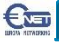

## Esame di Laboratorio

| 0                   | Hands-on l                                       | ab Session                                      | $\times$ |
|---------------------|--------------------------------------------------|-------------------------------------------------|----------|
| You hav<br>on lab s | ve been assigned to co<br>ession. Do you want to | mputer Gjergji for the hands-<br>o connect now? |          |
|                     |                                                  |                                                 |          |
|                     | Yes                                              | No                                              |          |

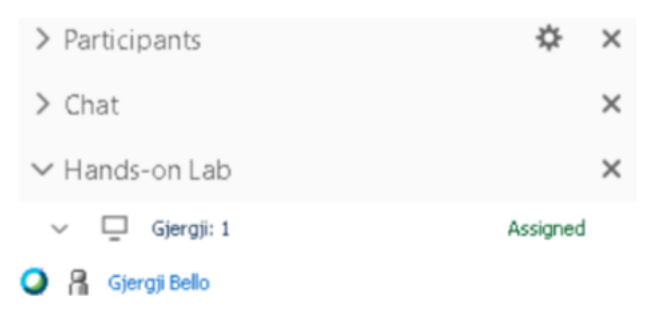

Quando un docente assegna un PC a uno studente comparirà una finestra per potersi collegare alla macchina virtuale.

Dopo aver ricevuto l'autorizzazione da parte del docente, lo studente dovrà cliccare il tasto **Yes** e accedere alla macchina.

Connect

#### Esame di Laboratorio

€œ

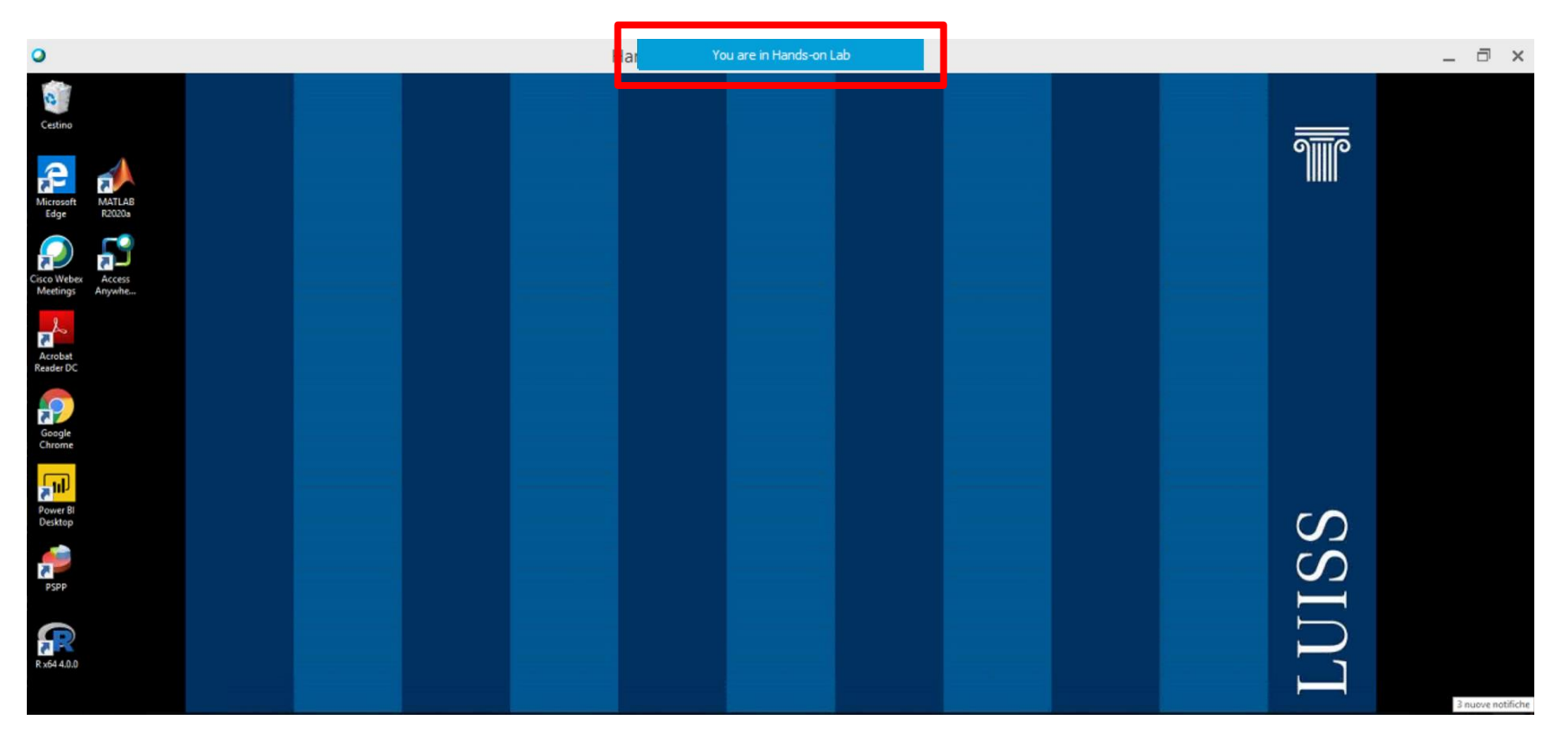

Una volta connesso lo studente avrà a disposizione un PC dell'università con i programmi necessari per lo svolgimento dell'esame.

Al termine dell'esame, per uscire dal PC dell'università, basta spostare il cursore sul riquadro blu in alto nello schermo e cliccare sul tasto *Return*.

Nota. Tutte le operazioni effettuate all'interno del PC saranno monitorate e registrate

## **Esame Scritto**

|                             | Factor Transform               |
|-----------------------------|--------------------------------|
| Student name:               | Enrico Zampiceni               |
| Student email address:      | zampiceni@europanetworking.net |
| Test title:                 | TEST-TEMP2(16)                 |
| Test Description:           | Descrizione base               |
| Author:                     | Gjergji Bello                  |
| Time limit:                 | 30 minutes                     |
| Number of allowed attempts: | 1                              |
| Number of questions:        | 5                              |
| Maximum score:              | 100                            |

Nel momento in cui il docente fa partire l'esame si aprirà in automatico una finestra web con il riepilogo dell'esame scritto in attesa di un ulteriore conferma da parte del docente.

Solo dopo l'attivazione da parte del docente si passerà alla schermata di esame

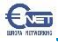

## **Esame Scritto**

| Question 1 |                                                                                                    |                                |
|------------|----------------------------------------------------------------------------------------------------|--------------------------------|
|            | Un anno bisestile è un anno di 366 giorni.                                                                                              |                                |
|            | Answer Saved                                                                                                    | Time remaining: 29:16          |
| Question 5 |                                                                                                    |                                |
|            | Descrivere la differenza tra Sistema Operativo, Sistema Solare e Sistema Stellare.<br>(Maximum 9999 characters)<br>Il sistema operativo |                                |
|            |                                                                                                    | Si può espandere a             |
|            |                                                                                                    | piacimento la casella di testo |
|            | Answer Saved                                                                                                    | Time remaining: 28:30          |
|            |                                                                                                    | Submit Test                    |

Le risposte ai quesiti chiusi vengono salvate ogni volta che si seleziona una casella. Nel caso di domande aperte quando si seleziona con il mouse all'esterno dello spazio di risposta.

Finito l'esame con il pulsante **Submit Test** si inviano le risposte al docente

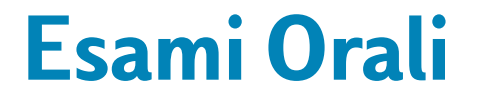

## Per gli esami orali è necessario utilizzare Webex Teams.

Occorre utilizzare l'applicazione scaricabile su https://www.webex.com/downloads.html

€œ

Allo stesso modo si può utilizzare Webex Teams direttamente sul web.

# Esami orali - Download App

Download l'App da <u>www.webex.com/downloads</u>

| webex.com/downloads.html/                                                                                                    | २ 🖈 🖓 🕗 🔕                                                                                                    |
|----------------------------------------------------------------------------------------------------|----------------------------------------------------------------------------------------------------|
| Solutions 🗸 Webex Devices Plans & Pricing Learn 🗸                                                                                                    | Q Hast Join Sign in 🗸 🔵                                                                                                    |
| Get the Web                                                                                                    | ex you need.                                                                                                    |
| 0                                                                                                    | 0                                                                                                    |
| Webex Meetings                                                                                                    | Webex Teams                                                                                                    |
| <section-header><section-header><text><text><text><text><text><text></text></text></text></text></text></text></section-header></section-header>                                                                                                    | <section-header><section-header><text><text><text><text><text><text></text></text></text></text></text></text></section-header></section-header>                                                                                                    |
| Image: Second second second | Constraints     Constraints     Constrain |

## Esami Orali - Teams login

| All    | Apps           | Documents     | Web | More 🔻 |                        | ନ୍ଦି | ••• |
|--------|----------------|---------------|-----|--------|------------------------|------|-----|
| Best m | atch           |               |     |        |                        |      |     |
| 0      | Webex 1<br>App | ēams          |     |        | $\bigcirc$             |      |     |
| Search | the web        |               |     |        | Webex Teams            |      |     |
| ,∕⊃ te | eams - See     | e web results |     | >      | Арр                    |      |     |
| Docun  | nents (2+)     |               |     |        |                        |      |     |
| Videos | ; (1+)         |               |     |        | 📑 Open                 |      |     |
| Folder | s (1+)         |               |     |        | 🔽 Run as administrator |      |     |
|        |                |               |     |        | Den file location      |      |     |
|        |                |               |     |        | 🔏 Unpin from taskbar   |      |     |
|        |                |               |     |        | Pin to Start           |      |     |
|        |                |               |     |        | 🔟 Uninstall            |      |     |

Una volta installato, Webex Teams sarà presente nella barra delle applicazioni.

# Esami Orali - Teams login

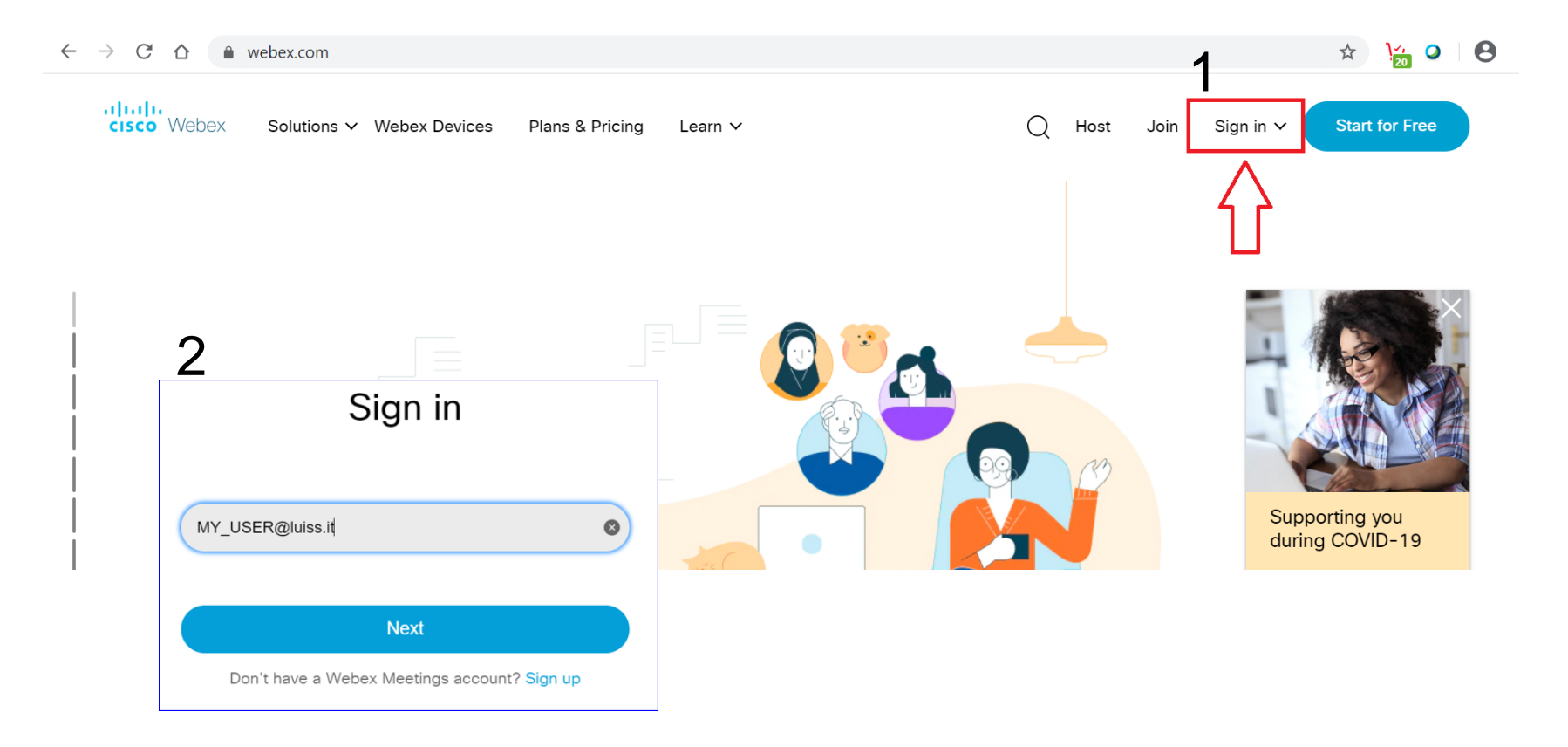

Per accedere via web occorre consultare la pagina <u>www.webex.com</u> e inserire le proprie credenziali Luiss

# Esami Orali - Teams login

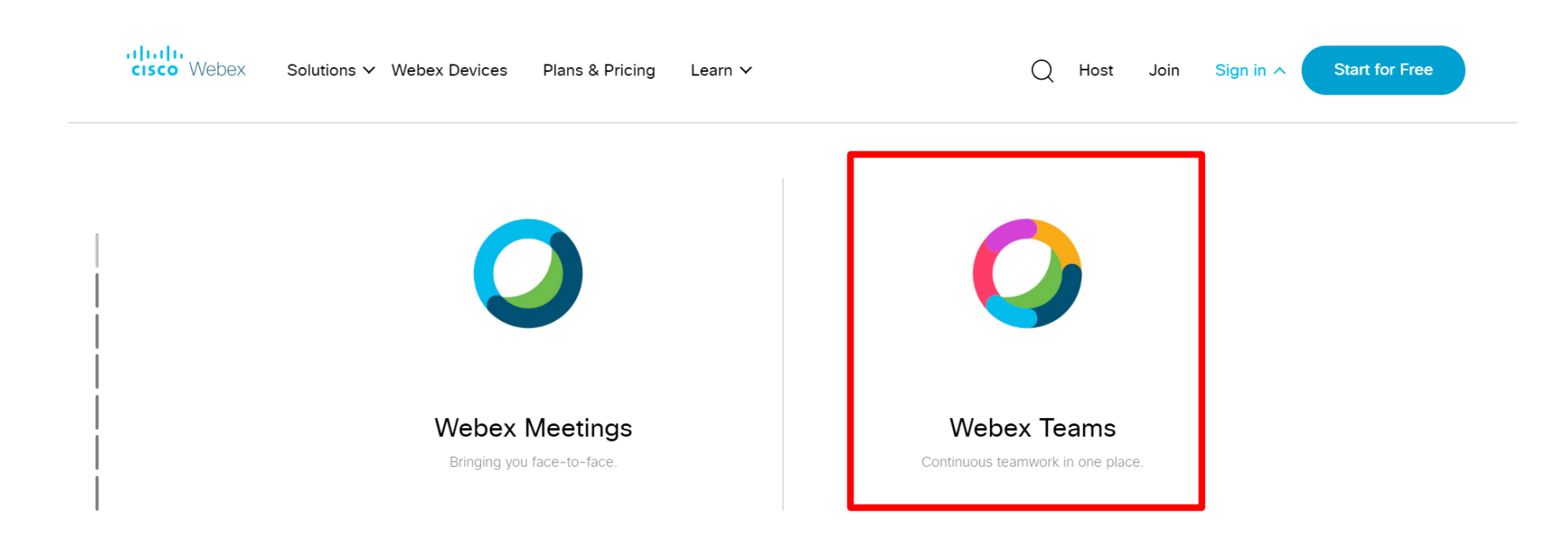

#### Selezionare Webex Teams

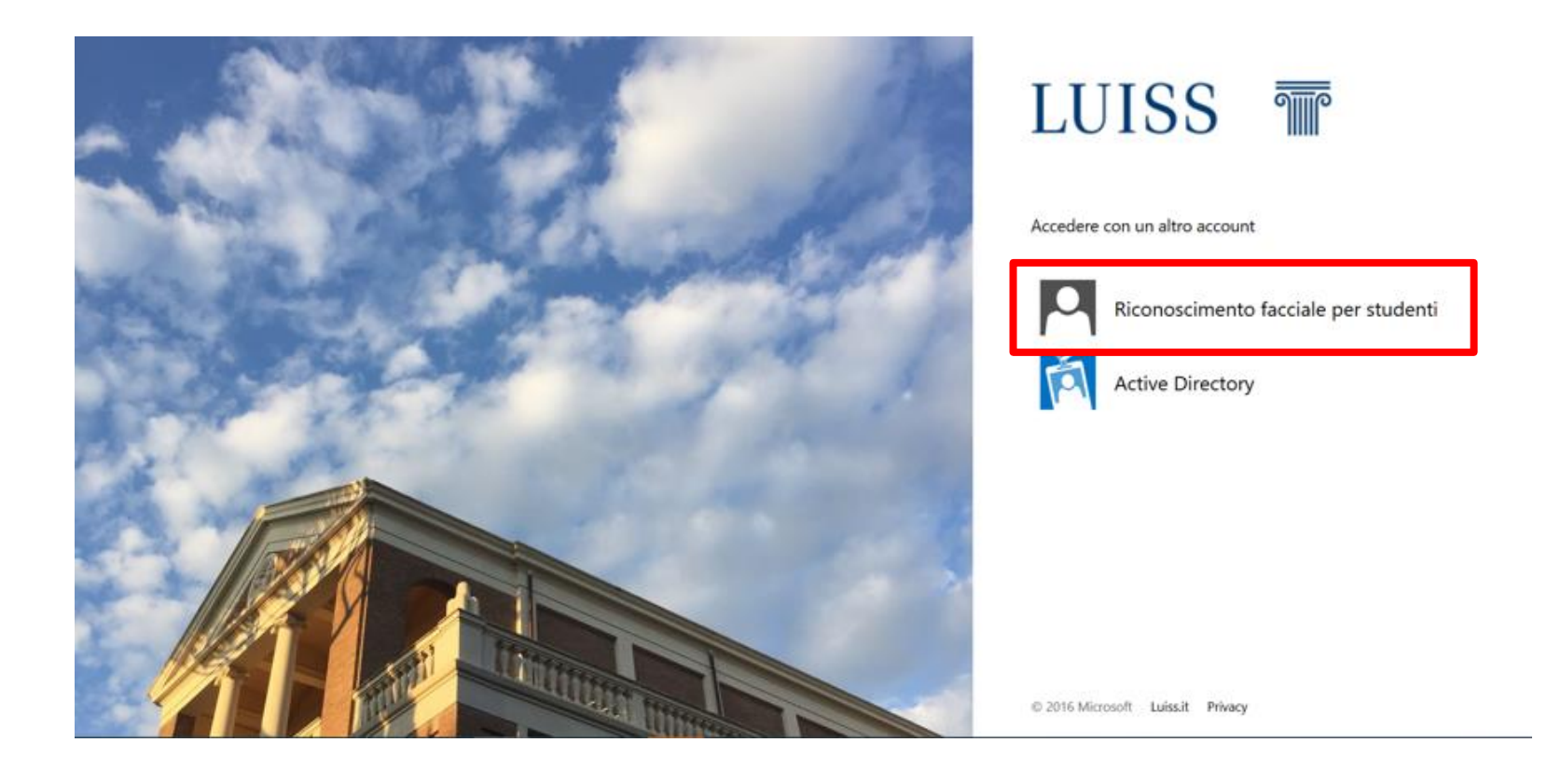

Dopo aver inserito i dati per accedere a Webex si verrà reindirizzati alla pagina di autenticazione dell'università in cui gli studenti dovranno selezionare l'opzione di riconoscimento facciale e seguire le successive istruzioni.

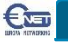

## Esami Orali

| Oggi                                                              |          |
|-------------------------------------------------------------------|----------|
| Hai tenuto una riunione (alcuni secondi) 10.25                    |          |
| Stefano Consensi ti ha rimosso da questo spazio. 10.25            |          |
| Stefano Consensi ti ha aggiunto a questo spazio. Benvenuto. 12.34 |          |
|                                                                   |          |
|                                                                   |          |
|                                                                   | Gruppo 2 |
|                                                                   | Ora      |
|                                                                   |          |
|                                                                   |          |

Sia utilizzando l'applicazione o accedendo via web, nel momento in cui il docente avvia la chiamata per la prova orale appare un messaggio di chiamata in basso a destra accompagnato da un segnale audio.

Per rispondere alla chiamata basta premere due volte con il mouse sul riquadro evidenziato.

## Esami Orali

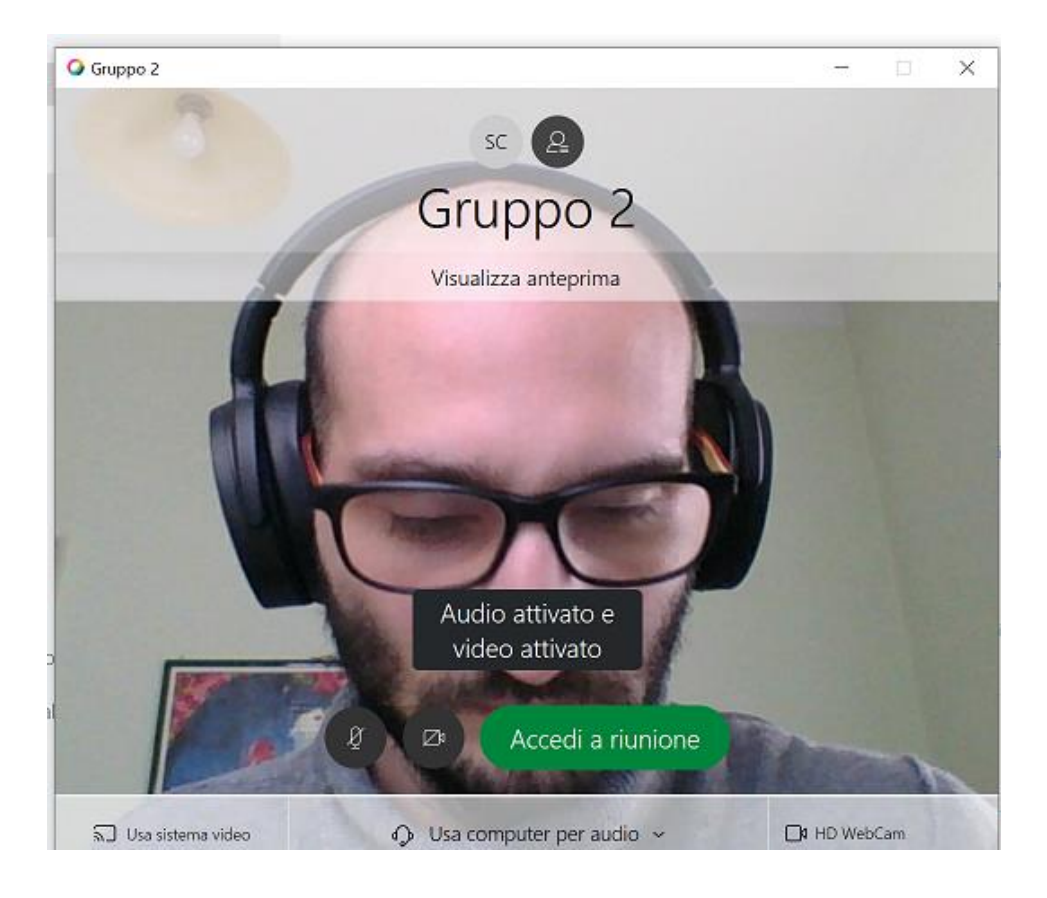

Prima di unirsi alla videochiamata si apre un anteprima con il proprio video, le opzioni per spegnere e accendere microfono o videocamera e il pulsante per accedere effettivamente alla videochiamata.

Nota. Si raccomanda di inquadrare bene il volto in quanto il video verrà utilizzato per monitorare l'attenzione dello studente

### Esami Orali

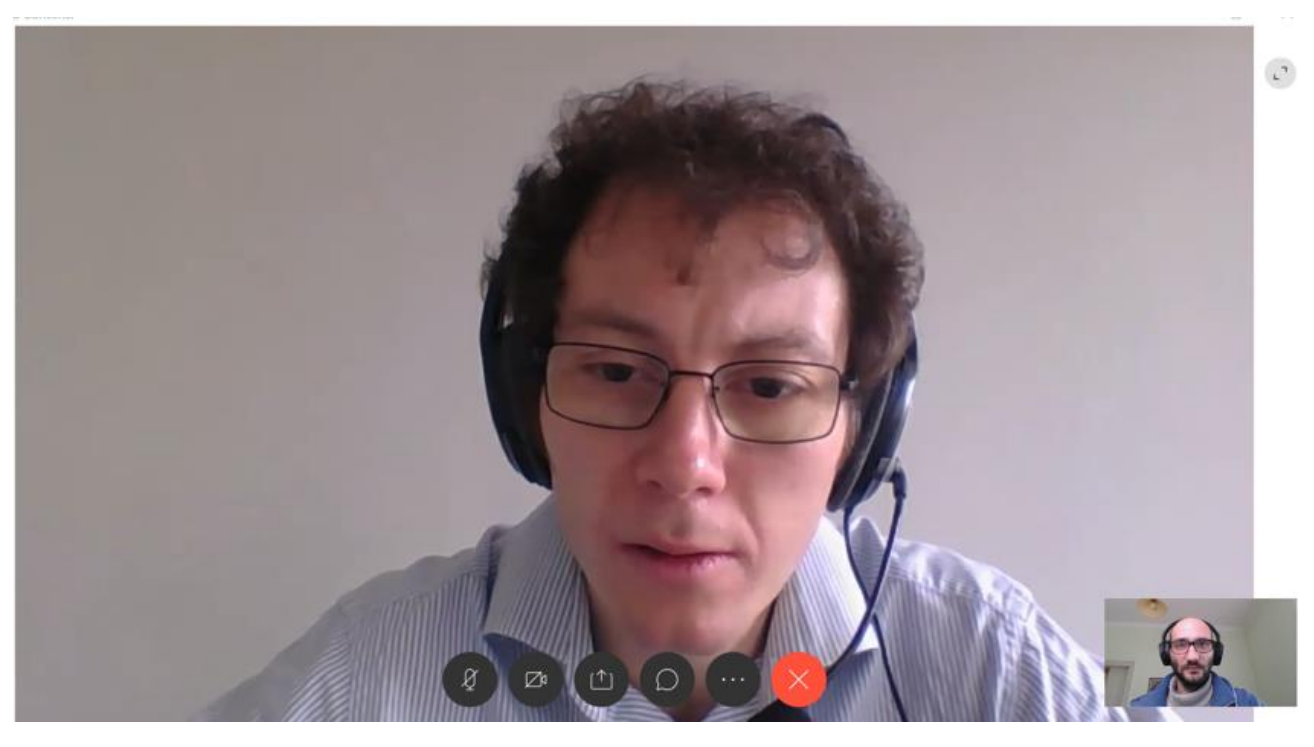

All'interno della chiamata si vedrà in grande l'immagine dell'interlocutore e in piccolo in basso la propria videocamera.

Una volta terminata la prova orale e dopo essere stati congedati dal docente, lo studente può abbandonare la conversazione con il pulsante rosso con la x al centro.

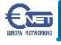

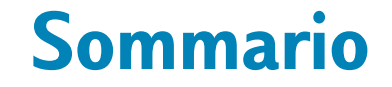

• Gli strumenti Webex utilizzati per erogare gli esami saranno:

Esami Orali

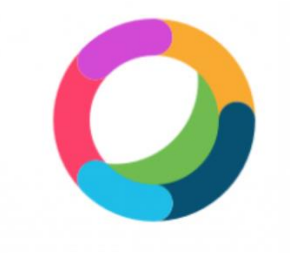

Webex Teams

- Esami scritti
- Esami di laboratorio

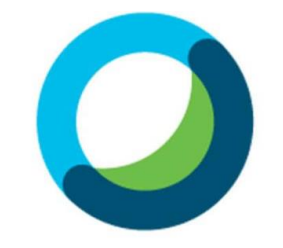

Webex Meetings